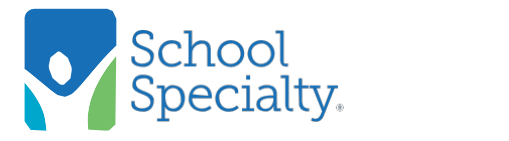

Quick Instructions: Approve / Reject Orders, cont.

## **Approving or Rejecting Orders**

Choose Approve Carts from the My Account function on the right side of screen or the View Carts / Orders option.

**IMPORTANT NOTE:** A purchase order must be approved prior to approving any order. When creating your requisition in MUNIS remember to put in the General Notes the cart # from the online order

| Specialty.                   | PRODUCTS - | SEARCH                | ٩ | TT 0 - My Account 🔺   |
|------------------------------|------------|-----------------------|---|-----------------------|
|                              |            |                       | < | View Carts / Orders   |
|                              |            | Shop Digital Catalogs | 0 | Current Shopping Cart |
| View Carts/Orders            |            |                       |   | My Saved Carts (22)   |
| Quick Search Advanced Search |            |                       |   | My Quotes (0)         |
| My Saved Carts               |            |                       | < | Approve Carts (0)     |
| My Quotes                    |            |                       |   | My Shopping Lists 🗸   |
| Approve Carts                |            |                       |   | Invoices              |
| My Submitted Carts           |            |                       |   | Payments              |
| My Associate's Carts/Orders  |            |                       |   | My Profile            |
|                              |            |                       |   |                       |

Your Carts to Approve will display

- 1. Sort the listing by clicking on any column heading.
- 2. Click on your cart **Number** to view details of the cart.
- 3. Click the check box before the cart number to select one or more orders, (or check the box in the header to choose all carts).
- 4. Click Modify to change:
  - Ship to Location / Attention To
  - Request Ship Date If order is for next FY remember to change this date to 01-JUL-2018. This will delay shipment
  - Payment Method
  - Purchase Order number
    - a. Enter a blanket purchase order or individual order in MUNIS
    - b. All purchase orders are to be made out to School Specialty (Vendor #907267) and remit to address #5 with the exception of Frey Scientific chose remit to address #7
  - Payment Information should be invoice in the drop down box you can chose to delay billing to next Fiscal Year.
  - Items in the cart

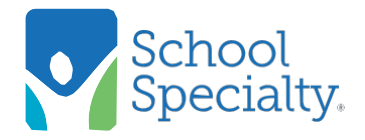

## Quick Instructions: Approve / Reject Orders, cont.

| Click on a<br>Click on a            | a cart number to<br>a column headin                       | view details<br>g to sort list                 | by that column                                     |            | T           | P Select one      | or more carts t | hen click the action   | on you wish to j                        | perform.         | View Carts/Orde                                       |
|-------------------------------------|-----------------------------------------------------------|------------------------------------------------|----------------------------------------------------|------------|-------------|-------------------|-----------------|------------------------|-----------------------------------------|------------------|-------------------------------------------------------|
| Total nun<br>Total nun<br>Total nun | nber of carts per<br>nber of carts ma<br>nber of carts on | nding your Ap<br>tching your s<br>this page: 2 | oproval: 2 (\$79.<br>search: 2 (\$79.<br>(\$79.53) | 53)<br>53) |             |                   |                 |                        |                                         |                  | Show/Hide Colum                                       |
| Rows/Pa                             | ige: 10 💌                                                 |                                                |                                                    |            |             |                   |                 | Advanced Sea           | rch   Reject   P                        | rint   Copy Iten | <pre>/ Modify   Approv<br/>/ 1 next &gt; last :</pre> |
| Select                              | Gart<br>Number                                            | PO / Ref<br>Number                             | Created By                                         | Total      | Pmt<br>Type | Attention To      | Creation        | Requested<br>Ship Date | Ship To<br>Location                     | Exception        | Store                                                 |
|                                     | 7775480960                                                | 123456<br>Edit                                 | BRITTANY<br>KRUSE                                  | \$19.39    | Invoice     | BRITTANY<br>KRUSE | 11/05/2013      | 02/05/2014             | ONLINE<br>SUPPORT<br>ISTORE<br>TEST 123 |                  | SCHOOL<br>SPECIALTY<br>MARKETPLACE                    |
| 173                                 | 7775458397                                                | Edit                                           | BRITTANY<br>KRUSE                                  | \$60.14    |             |                   | 10/31/2013      | 02/05/2014             |                                         |                  | SCHOOL<br>SPECIALTY<br>MARKETPLACE                    |
|                                     |                                                           |                                                |                                                    |            |             |                   |                 |                        |                                         |                  |                                                       |

To reject any carts simply:

- 1. Select the cart by checking the box in the select column adjacent to the cart you want to reject.
- 2. Click the Reject option.
- 3. Enter rejection reason.
- 4. Click the Reject button

\*\*\* NOTE: Once the order has been rejected the order is deleted from the system and the approver will need to contact the originator to have them re-enter the order as instructed. The other option would be for the budget secretary (approver) to adjust the order and approve. \*\*\*

|                                                                                                |                                 |                                     |                                                                     |              |               |                  | View Carts/Orders     |  |  |
|------------------------------------------------------------------------------------------------|---------------------------------|-------------------------------------|---------------------------------------------------------------------|--------------|---------------|------------------|-----------------------|--|--|
| Dick on a cart number to view details.<br>Click on a column heading to sort list by that colum |                                 |                                     | Select one or more carts then click the action you wish to perform. |              |               |                  |                       |  |  |
| otal number of carts pe<br>otal number of carts m                                              | nding your Ap<br>atching your s | oproval: 2 (\$79<br>search: 2 (\$79 | Rejection Rea                                                       | son          |               |                  | Show/Hide Columns     |  |  |
| otal number of carts or                                                                        | this page: 2                    | (\$79.53)                           | Please enter the reject                                             | tion reason. |               |                  |                       |  |  |
|                                                                                                |                                 |                                     | Over Budget                                                         | *            | arch   Reject | rint   Copy Iten | ns   Modify   Approve |  |  |
|                                                                                                |                                 |                                     |                                                                     |              |               | << first < pre   | / 1 next > last >>    |  |  |
| tows/Page: 10                                                                                  |                                 |                                     |                                                                     |              | Ship To       |                  |                       |  |  |
| Select Cart<br>Number                                                                          | PO / Ref<br>Number              | Created By-                         |                                                                     |              | Location      | Exception        | Store                 |  |  |